## 20.1 View Re-Share Activity

| The ability version 1                                                                                                    | ty to create a private file/folder share and see whenever that file/folder is shared again by Guests in the share is available in FileCloud 8.2                                                                                                    |  |
|----------------------------------------------------------------------------------------------------|----------------------------------------------------------------------------------------------------|--|
| Once you share a file or folder privately, it has the ability to be shared again by members.                                                         |                                                                                                    |  |
| If you leave the default settings when creating a private share, the file or folder cannot be shared again by the Guests (or members) that you add.  |                                                                                                    |  |
| 0                                                                                                    | This prevents share members from sharing your file/folder with others users that you didn't originally grant access to.                                                                                                    |  |
| When creating a private share, if you choose the option to Allow Share, the file/folder can be shared again by the Guests (or members) of the share. |                                                                                                    |  |
|                                                                                                    | This option can be helpful when you want another user to view and manage your shares.<br>When you select a Guest and check the Allow Share checkbox, this assigns the user to be a share manager.<br>A share manager now has the same permissions on the share as you, the share owner.<br>The share manager can remove the sharing, move the file, and delete the file.<br>If you allow sharing, Filecloud will notify you by logging it in the <i>Activities</i> panel on the right side of the user dashboard. |  |
| <u> </u>                                                                                                    |                                                                                                    |  |

## Viewing Share Activity

| Details Activity Metadata                                                                           | <ol> <li>To view all re-shares of the a file:</li> <li>Open a browser and log in to the User Portal.</li> <li>In the User Portal, click My Files.</li> <li>Select the shared file you want to manage.</li> <li>On the right side of the dashboard, in the Details panel, to see all r</li> <li>To see Share Activity only, after selecting the file, click the Manage</li> <li>In the top right corner of the Manage Share dialog box, click the Si</li> </ol> |
|----------------------------------------------------------------------------------------------------|----------------------------------------------------------------------------------------------------|
| Sub1                                                                                                | Manage Share for file - DICOM_Video.mp4                                                                                                    |
| You publicly shared this folder<br>at 10:08 PM on Oct 04 2018, via Web<br>browser From 34.197.99.39 | Share URL       Share Options       Shared File/Folder         On Allow Everyone                                                                                                    |
| Sub1                                                                                                |                                                                                                    |
| You publicly shared this folder<br>at 10:08 PM on Oct 04 2018, via Web<br>browser From 34.197.99.39 |                                                                                                    |
| Sub1                                                                                                |                                                                                                    |
| You publicly shared this folder<br>at 10:08 PM on Oct 04 2018, via Web<br>browser From 34.197.99.39 |                                                                                                    |
| DICOM_Video.mp4                                                                                     |                                                                                                    |
| You publicly shared this file<br>at 10:08 PM on Oct 04 2018, via Web<br>browser From 34.197.99.39   |                                                                                                    |